## Safira-Faturamento Configuração CFOP x CST

Descrição sumária

Por meio da utilização desta tela é possível realizar o cadastro do CFOP (Código Fiscal e Operação e Prestações) e do CST (Código de Situação Tributária) para que assim, os mesmos estejam devidamente salvos e configurados no sistema.

Procedimentos

- 1. SafiraFaturamento  $\rightarrow$  Configurações  $\rightarrow$  Configuração CFOP x CST
- 2. Faça a seleção da empresa que deseja gerenciar a partir da listagem exibida na combo box "Empresa";
- Para criar um novo cadastro de CFOP/CST clique na opção incluir (+) e faça a seleção correta primeiramente do CFOP de acordo com as transações comercias realizadas pela empresa em questão;
- 4. Após a seleção de CFOP, repita o procedimento fazendo agora a seleção de CST levando em consideração a transação comercial realizada;
- 5. Clique em "OK" para que o cadastro de CFOP/CST seja realizado ou "Cancelar" para invalidar a ação.

**Atenção:** É de extrema importância que o usuário esteja atento ao preenchimento dos campos, dessa forma eventuais transtornos são evitados.

ID de solução único: #1069 Autor: : mayume Última atualização: 2013-04-12 20:44